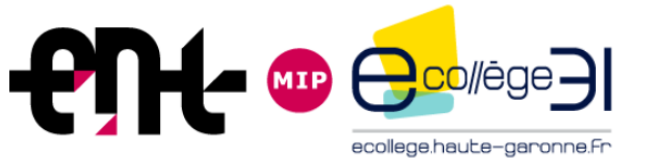

La messagerie - Les Flux RSS

# ENT E-Collège 31 La messagerie

Rectorat de l'académie de Toulouse – Formation ENT Chefs d'établissement – Année scolaire 2013-2014

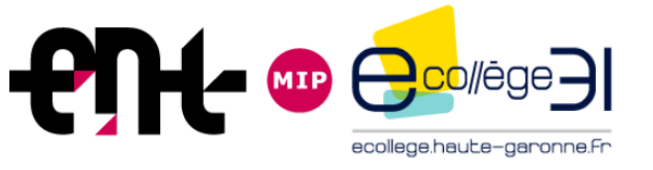

### Boite de réception.

• Icône :

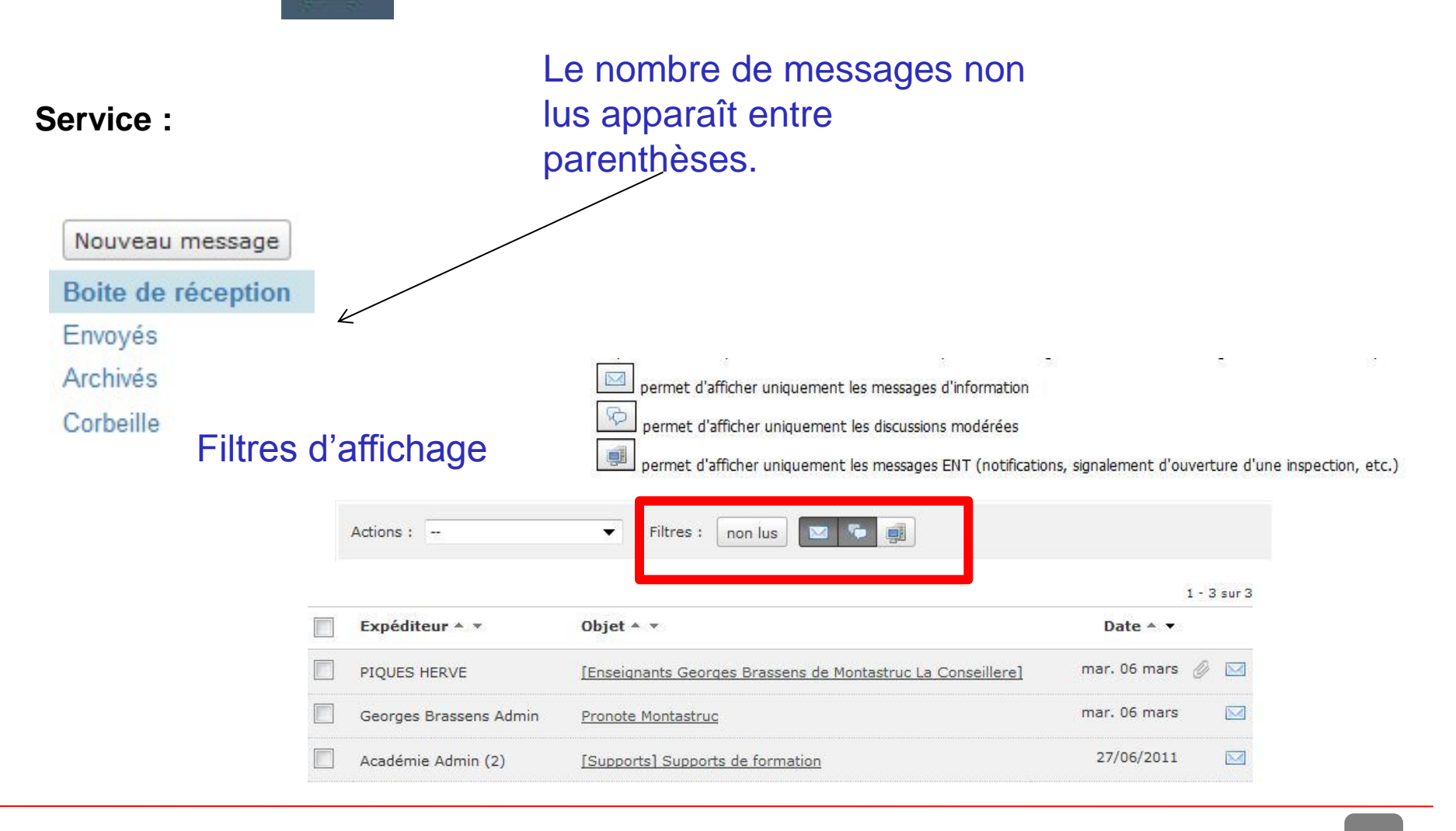

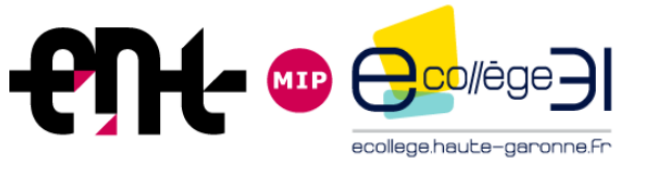

Il est possible de choisir dans :

- Toutes les rubriques dont on est gestionnaire
- Toutes ses classes
- Tous ses établissements

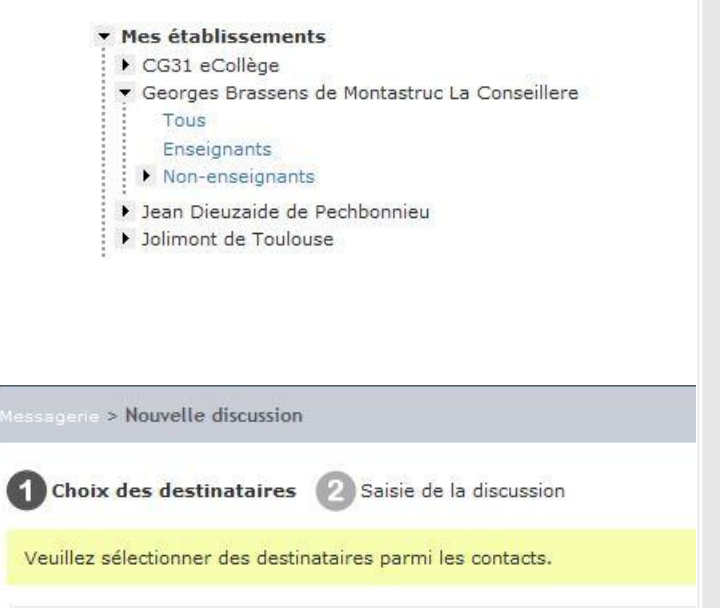

#### Destinataires (vider)

Aucun destinataire.

| tes de contacts                                                                                                    | Contacts                                                                                                    |                                                         |
|----------------------------------------------------------------------------------------------------|----------------------------------------------------------------------------------------------------|---------------------------------------------------------|
| <ul> <li>Mes rubriques         CG31 eCollège         Georges Brassens de Montastruc La Conseillere         Sciences Physiques         Salles Informatiques         Salle Info1 (s.26)         Jean Dieuzaide de Pechbonnieu         Jolimont de Toulouse         * Voyage en Espagne         Classes         DP3h         Portail académique         Déploiements         Ateliers Kosmos         </li> </ul> | Tous  Tous  Tous  Tous  Tous  Tous  Tous  BARTHELEMY STE BORNARD MATHI CONTROL ISABEL CHEVEREAU ISABEL CHEVEREAU ISABEL CROS DIDIER CROS DIDIER CROS DIDIER CROS DIDIER FLUIRN VALERIE FLUIRAC PHILIP | 1 - 14 sur 14 ><br>EPHANE<br>ILDE<br>LE<br>BELLE<br>QUE |
| Chef établissement<br>Formateur-Accompagnateur<br>Fiches Techniques<br>Mes classes                                                                                                    | PIQUES HERVE     QUINTARD BRIG     ROBARDET DENI                                                                                                    | ITTE                                                    |
| <ul> <li>Classe 404</li> <li>Elèves</li> <li>Enseignants</li> <li>Parents</li> </ul>                                                                                                    | TESTE MARC                                                                                                    | CQUELINE                                                |
| <ul> <li>Mes établissements</li> <li>CG31 eCollège</li> <li>Georges Brassens de Montastruc La Conseillere</li> <li>Jean Dieuzaide de Pechbonnieu</li> <li>Jolimont de Toulouse</li> </ul>                                                                                                    |                                                                                                    |                                                         |
|                                                                                                    |                                                                                                    |                                                         |

Ecrire : Nouvelle discussion.

Choix des destinataires

Nouvelle recherche annuaire

Suivant

Annuler

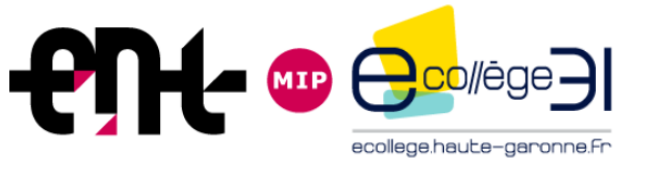

> Nouvelle discussion

### Ecrire : Nouvelle discussion Saisie de la discussion.

| <ul> <li>Tout Lannuaire</li> </ul> |
|------------------------------------|
|------------------------------------|

|                 | recherche simple | recherche av          | ancée       | recherche technique |
|-----------------|------------------|-----------------------|-------------|---------------------|
| Critères de re  | cherche          |                       |             |                     |
| Etablissement(  | s) Clg           | I-georges Brassens-a  | c-toulouse  |                     |
| Nom             |                  |                       |             |                     |
| Prénom          | []               |                       |             |                     |
| Profil          | Se               | électionnez un profil |             | <b>*</b>            |
| Matière enseign | iée Si           | électionnez une mati  | ère enseign | ée 🔻                |
|                 |                  |                       |             |                     |

| 2 |
|---|
|   |
|   |
|   |
|   |

C'est l'expéditeur qui détermine comment ses correspondants vont lui répondre. Ils n'auront pas le choix dans la façon de répondre et devront ouvrir une nouvelle discussion

s'ils veulent la modifier.

Rechercher

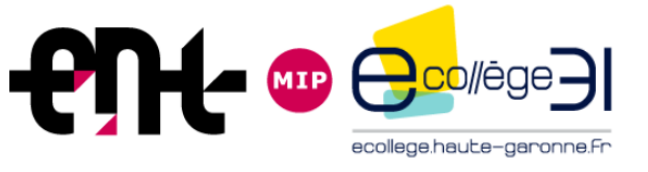

| Nouveau message    |                 |                            |                  |
|--------------------|-----------------|----------------------------|------------------|
| Boite de réception |                 |                            |                  |
| Envoyés            |                 |                            |                  |
| Archivés           | Expéditeur 🔺 🔻  | Objet 🔺 💌                  | Date 🔺 🔻         |
| Corbeille          | ANDRAL Marc (3) | <u>Essai de messagerie</u> | mar. 03 avr. 🛛 🖂 |

### Il reste dans l'onglet Envoyés, la trace des conversations initiées par soi.

| Messagerie         | Messagerie > Modération |             |               |
|--------------------|-------------------------|-------------|---------------|
| Nouveau message    |                         |             |               |
| Boite de réception | Actions :               | ▼ Filtres : | non lus 🔽 두 🗐 |
| Envoyés            |                         |             |               |
| Modération         |                         |             |               |
| Corbeille          | Expéditeur * *          | Objet 🔺 🔻   |               |

Un troisième dossier est éventuellement disponible : **Modération**. Il s'agit de discussion soumises à modération par l'utilisateur ou encore de discussions modérées et fermées. (Voir l'aide Kosmos)

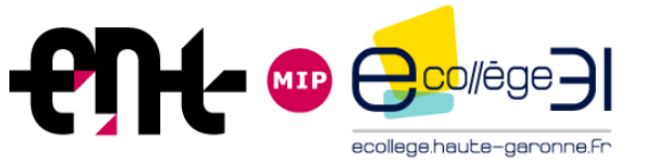

### Supprimer

| Messagerie                    | Messagerie > Boite de réception                                                  | Ľe                              |
|-------------------------------|----------------------------------------------------------------------------------|---------------------------------|
| Nouveau message               |                                                                                  |                                 |
| Boite de réception            | Actions : Filtres : non lus                                                      |                                 |
| Envoyés<br>Modération         | Marquer comme lu<br>Marquer comme non lu                                         | 1 - 10 sur 18 <u>Suiv. &gt;</u> |
| Corbeille                     | Expé Supprimer jet A 🔻                                                           | Date 🔺 🔻                        |
| (rubrique privée)             | ANDRAL Marc (3) Permet de supprimer, restaurer, et marquer lus ou non lus les me | essages sélectionnés            |
| rubrique privée) 4            | Messagerie ENT <u>Génération d'un nouveau mot de passe pour ROUZAUD</u>          | lun.19 mars 📑                   |
| Le collège                    |                                                                                  |                                 |
| Evènements                    | Messagerie ENT [ENT] Dépassement du seuil annuel de réservation                  | mar. 13 mars 📑                  |
| Informations pratiques        | Messagerie ENT [ENT] Dépassement du seuil annuel de réservation                  | mar. 13 mars 📑                  |
| Voyage en Espagne 2012<br>CDI | Messagerie ENT [ENT] Dépassement du seuil annuel de réservation                  | mar. 13 mars 📑                  |

Il est possible de supprimer certains messages. Pour cela il suffit de :

- Cocher les messages à supprimer
- Cliquer sur action et Supprimer pour les envoyer dans la corbeille.
- Valider le message qui apparaît.

Les messages sélectionnés vont être déplacés dans la corbeille. Voulez-vous continuer ?

| OK | Appulor |
|----|---------|
| UN | Annuler |

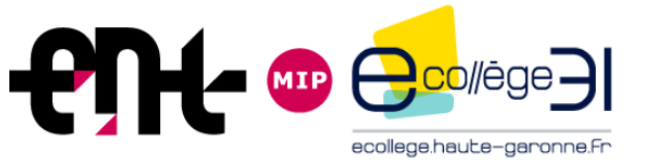

٠

### Les messages de la corbeille peuvent être restaurés dans les mêmes conditions.

| Georges Brassens de Monta | EI 🖄 📅 🗊 🗗 🕼 🗗 🗰 🖅 🕼                                            | <b>1</b>                        |
|---------------------------|-----------------------------------------------------------------|---------------------------------|
| Messagerie                | Messagerie > Corbeille                                          |                                 |
| Nouveau message           |                                                                 |                                 |
| Boite de réception        | Actions : Filtres : non lus 🔽 두 🗊                               |                                 |
| Envoyés                   | Marquer comme lu                                                |                                 |
| Modération                | Marquer comme non lu                                            | 1 - 10 sur 14 <u>Suiv. &gt;</u> |
| Corbeille                 | Expé Restaurer jet * •                                          | Date 🔺 🔻                        |
| rubrique privée)          | Messagerie ENT [ENT] Dépassement du seuil annuel de réservation | dim. 01 avr. 🛛 🗾                |
| ubrique privée) 4         | Messagerie ENT [ENT] Dépassement du seuil annuel de réservation | sam. 24 mars 📑                  |

### **Remarques**.

Il est possible de recevoir sur une adresse de redirection une notification par l'ENT de l'arrivée de nouveaux messages. Pour cela, vous devez

- Cocher « Envoi de notification par l'ENT » dans Préférences / Mes préférences
- Avoir renseigné une adresse ٠ mail dans Préférences / Mes informations.

| 0                                                          |  |
|------------------------------------------------------------|--|
| Dérouler les niveaux 2 et 3 systématiquement               |  |
| C Garder le niveau 3 enroulé lorsqu'on déroule le niveau 2 |  |
| Vue cahier de textes par défaut                            |  |
| 🔘 liste                                                    |  |
| ealendrier                                                 |  |
| Visibilité de son cahier de textes pour les inspecteurs    |  |
| 🔘 ouvert                                                   |  |
| ) fermé                                                    |  |
|                                                            |  |
| Cahier de textes : mode de saisie par défaut               |  |
| 🥑 saisie simple                                            |  |
| 🔘 saisie avancée                                           |  |
| Cahier de textes : temps de travail par défaut             |  |
| Temps de travail par défaut Non comptabilisé 🔻             |  |

Je souhaite recevoir les notifications sur mon adresse électronique

Contact Ces informations sont sur liste rouge Adresse électronique : marc.andral@ac-toulouse.fr Les notifications sur votre adresse électronique sont activées. Vous pouvez modifier ce paramètre dans Mes préférences.

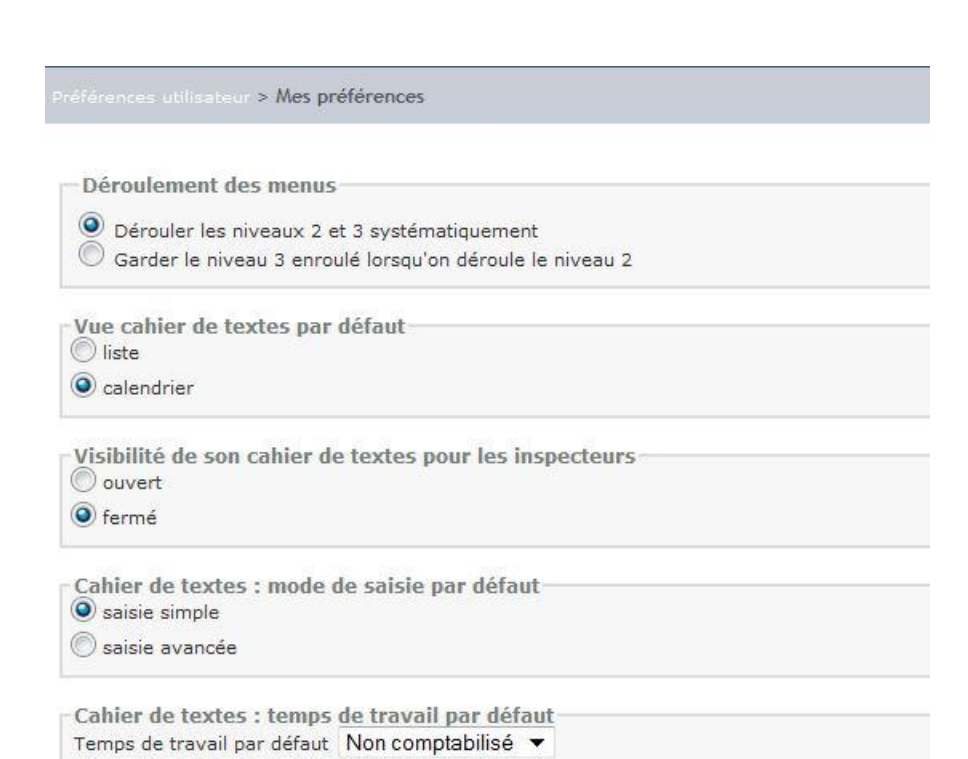

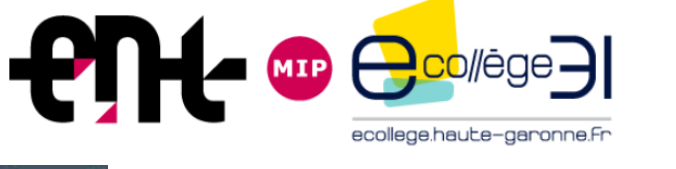

8

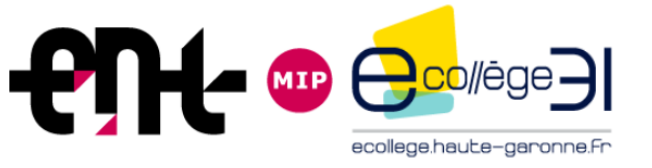

# ENT E-Collège 31

Les flux « RSS »

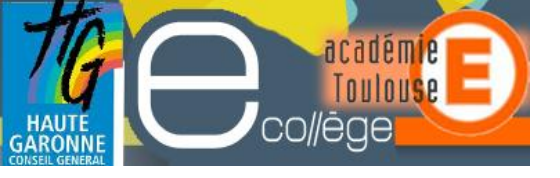

rubrique.

# Conditions nécessaire à l'utilisation

Le flux RSS représente un moyen d'être tenu informé des nouveaux contenus d'un site web, sans avoir à le consulter.

• La rubrique doit être visible par tous

| Informations générales                                                  |                     |
|-------------------------------------------------------------------------|---------------------|
| Nom (*)                                                                 | Le collège          |
| Page d'accueil (*)                                                      | Article d'accueil 🔻 |
| Rubrique temporaire                                                     | Non applicable 🔞    |
| Rubrique visible par tous les<br>utilisateurs, même non<br>authentifiés |                     |

 L'administrateur ou le gestionnaire de la rubrique doit en premier lieu permettre le flux en l'activant.
 Case à cocher.

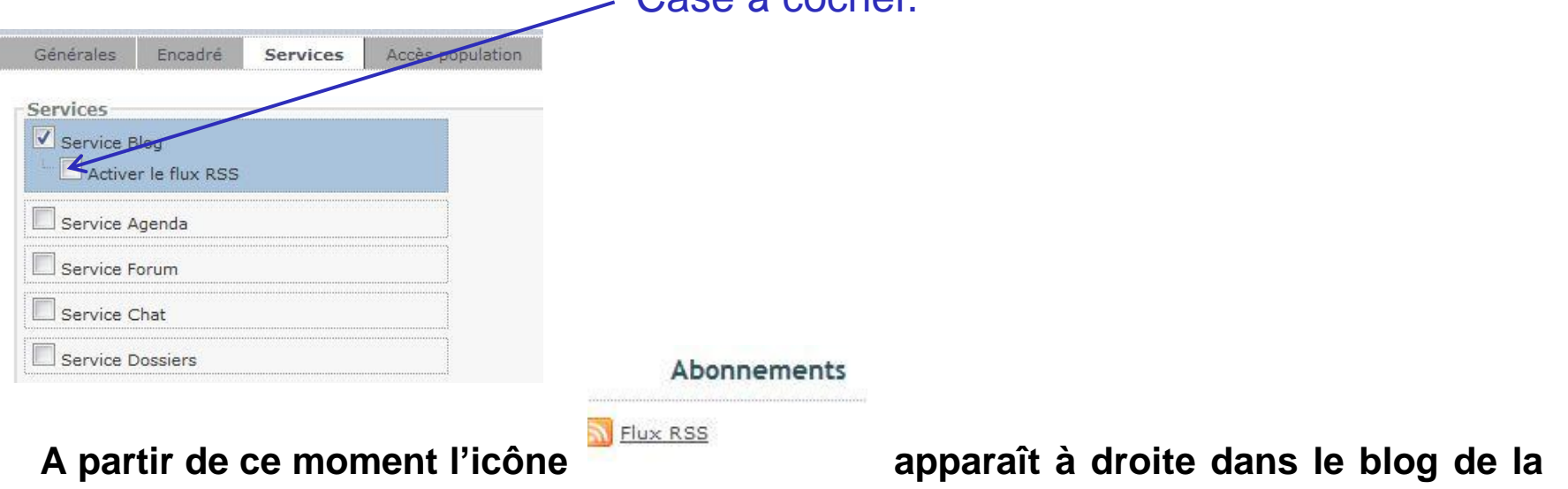

• Si cette icône n'est pas présente, l'abonnement n'est pas possible.

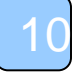

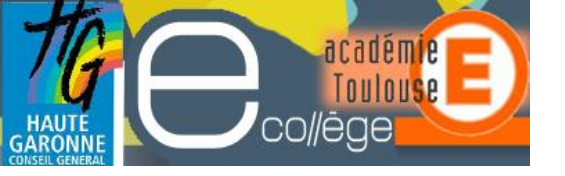

## **Conditions d'utilisation**

Le clic sur l'icône permet à tout utilisateur d'ajouter le flux à son agrégateur (Outlook dans ce cas)

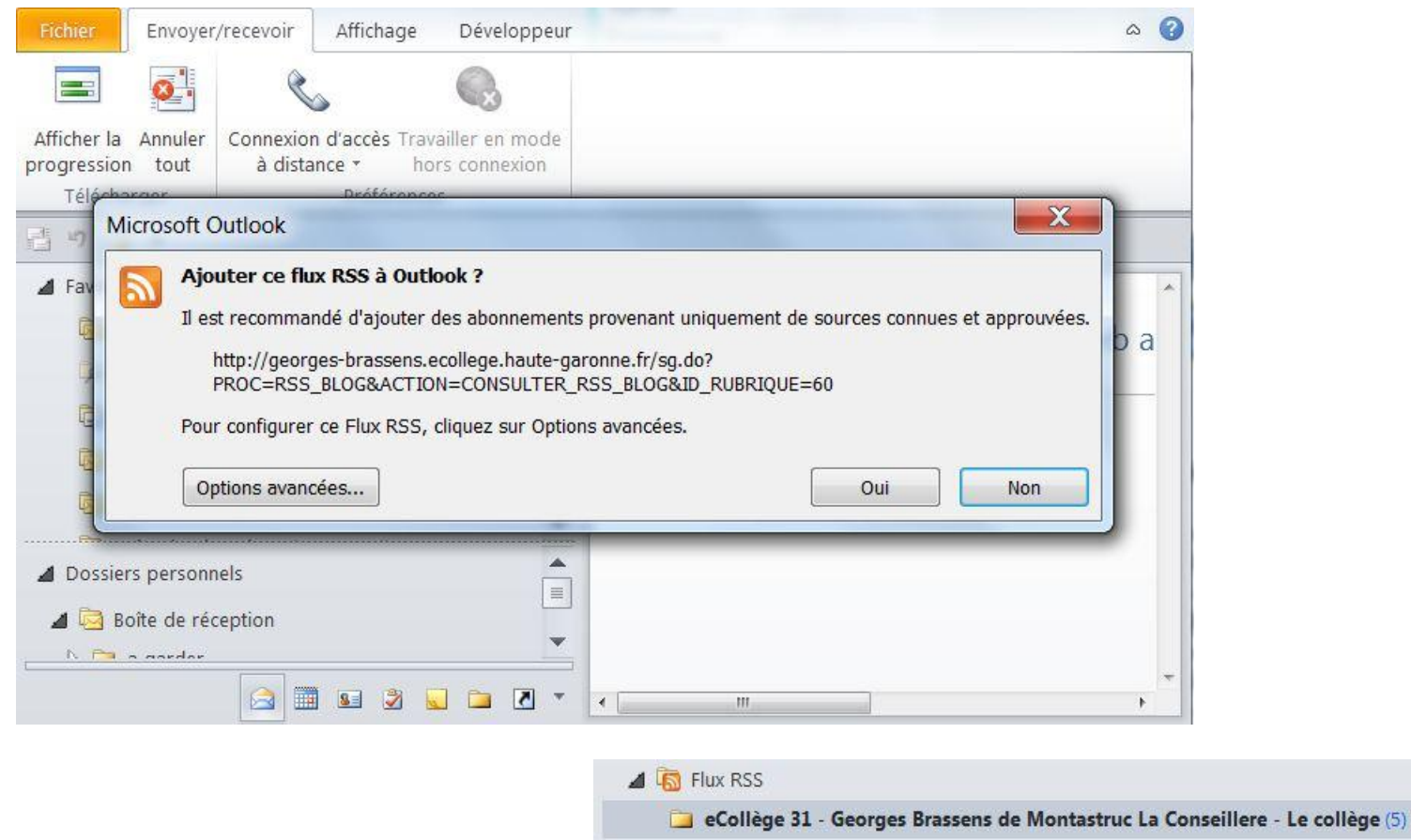

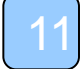

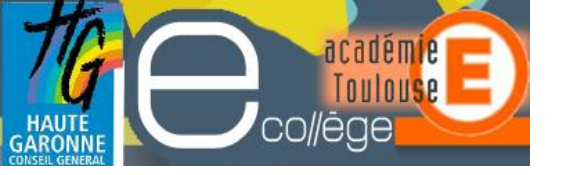

## Utilisation

### Tous les articles de la rubrique apparaissent directement dans Outlook.

- Date: Il y a trois semaines
   Admin Georges Bra... Victoire des benjamins de FUTSAL
   Admin Georges Bra... JAZZ AU COLLEGE
  - LAETITIA ROUX
     BOURSE NATIONALE LYCEE
  - 👩 Admin Georges Bras... L'organisation pour le passage à l'ENT

### Victoire des benjamins de FUTSAL

Admin Georges Brassens

Publié le : jeu. 15/03/2012 14:55

Flux : eCollège 31 - Georges Brassens de Montastruc La Conseillere - Le collège

Belle qualification des Benjamins en Futsal à La Faourette, i

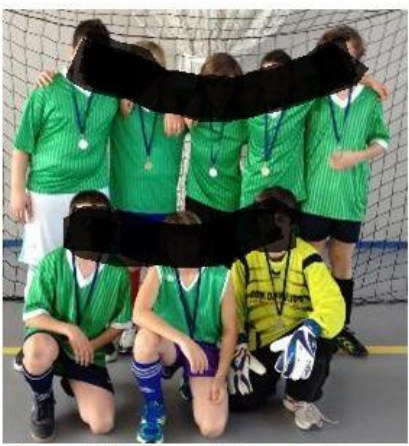

Bravo à M. Raynal leur professeur et aux élèves déjà médai

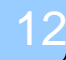

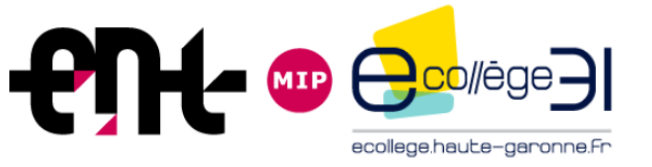

### Flux RSS Remarques

### Le flux est disponible au format RSS 2.0.

Cela signifie que les contenus multimédias dans les articles ne sont pas accessibles (vidéos, flash, mp3).

- L'utilisateur peut toujours aller lire l'article directement en utilisant un lien depuis son agrégateur dans l'ENT.
- Il est important de noter que :
  - Si le gestionnaire ou l'administrateur change le statut de la rubrique de publique à privée, plus aucun flux RSS ne sera disponible. Un message s'affiche indiquant les conséquences sur le flux RSS d'un tel changement.

Si la rubrique devient privée, le flux RSS sera désactivé et les abonnés ne seront plus informés des nouvelles publications sur le blog.

Souhaitez-vous continuer?

- Si la rubrique est supprimée le flux ne sera plus accessible.
- Si la rubrique est renommée ou déplacée, aucun changement n'aura lieu, le flux RSS restera valide et continuera à alimenter l'agrégateur de l'utilisateur.

Annuler

OK